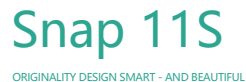

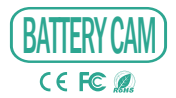

MANUALE

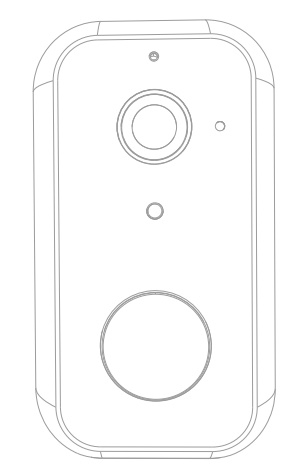

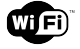

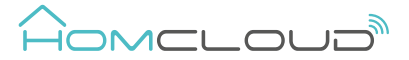

Per favore controlla che siano presenti tutti i componenti

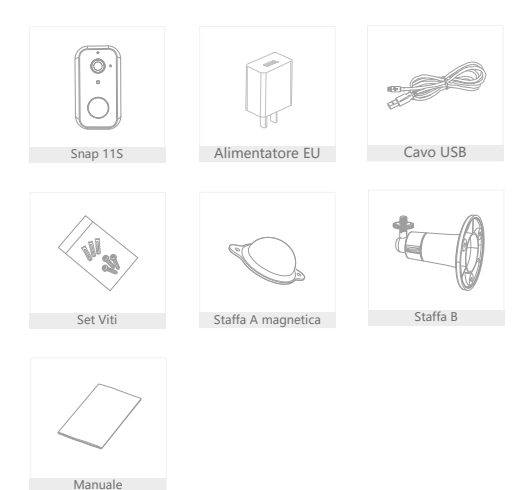

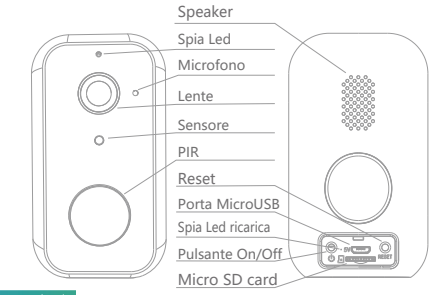

Informazioni

| Annentazione DC 3V±10/0 | Alimentazione | DC 5V±10% |
|-------------------------|---------------|-----------|
|-------------------------|---------------|-----------|

Pulsante on/off Premi pulsante on/off per 3 secper accendere /spegnere

la telecamera wi-fi

| Spia Led    | <ul> <li>Rossa fissa:</li> </ul>                  | malfunzionamento                        |  |  |
|-------------|---------------------------------------------------|-----------------------------------------|--|--|
|             | Rossa lampeggante: aspettando connessione (lento) |                                         |  |  |
|             |                                                   | connettendo al wi-fi (veloce)           |  |  |
|             | • Blu lampeggiante:                               | connessione quasi ultimata              |  |  |
|             | • Blu fisso:                                      | connesso correttamente                  |  |  |
| Scheda SD   | Supporta Micro SD                                 | (Max.128G)                              |  |  |
| Reset       | Tieni premuto per 5                               | sec pulsante on/off to reset telecamera |  |  |
| Caricamento | Rosso fisso: batteria in caricamento              |                                         |  |  |
|             | Blu fisso: caricamento completato                 |                                         |  |  |
| Batteria    | 9000mAh (2x 21700                                 | batterie al litio)                      |  |  |

# Installazione

Opzione 1 Staffa A magnetica

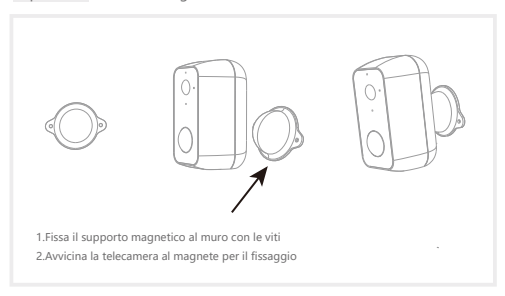

## Opzione 2 Staffa B

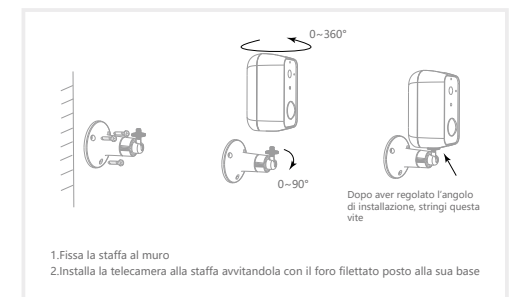

Scarica I' App e Registrati

Homcloud è disponibile sia per sistemi operativi iOS che Android.

 a. Scarica I' AppHomcloud dall' App Store o Google Play o scansiona il codice QR qui sotto.

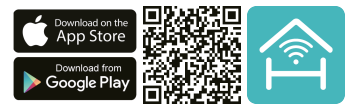

- b. Lancia l' App ed effettua la registrazione scegliendo il prefisso telefonico dello stato di appartenenza e il numero di cellulare/email.
- c. Dopo pochi minuti riceverai il codice di verifica tramite email/sms. Inseriscilo dove richiesto insieme a una password.(deve contenere tra 6 e 20 numero o lettere)

#### Connessione wi-fi

Questo dispositivo supporta solo router a banda di frequenza a 2,4 GHz, non supporta Router a banda di frequenza a 5 GHz. Impostare i parametri corretti prima della configurazione WiFi. Password WiFi non devono includere caratteri speciali come ~1 @ # \$% \* & \* (). Durante la configurazione il dispositivo WiFi e telefono cellutare devono essere il pi ù vicino possibile al router (questo velocizer à la configurazione).

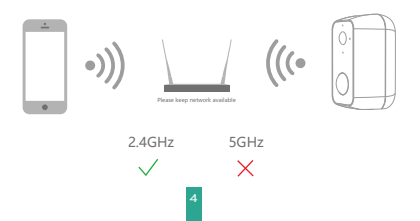

## Configurazione con QR Code

- 1.Connetti il tuo dispositivo mobile a una rete Wi-Fi a 2,4 GHz e accedi all' App Homcloud.
- 2.Assicurati di aver completato tutti i passaggi della parte di installazione.
- 3.Nella home page di Homcloud clicca su "aggiungi dispositivo" o l'icona "+" e seleziona "Telecamera batteria Snap 11S" nell'elenco dei dispositivi smart Wi-Fi.
- 4.Tenere la webcam da 15 a 20 cm davanti al telefono cellulare per la scansionare del codice QR. Quando emette il suono "dong dong dong" conferma e completa la configurazione in circa 1 min.

#### Scan with the camera

When you tap CONTINUE, the mobile phone displays a QR code. Hold the camera 15 to 20 cm in front of the mobile phone for the camera to scan the QR code.

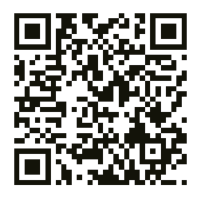

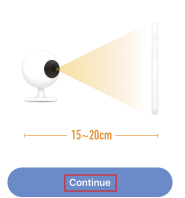

Heard nothing at all

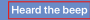

5. Durante la connessione, è necessario assicurarsi che il router, il cellulare e il dispositivo smart siano il più vicino possibile tra loro. Quando la webcam è stata aggiunta correttamente, fai clic su \*∠ \* e rinomina il dispositivo se lo desideri.

|                   | Connecting                                                                                               | Device added successfully        |
|-------------------|----------------------------------------------------------------------------------------------------|----------------------------------|
|                   | Make sure your router, mobile, and device<br>are as close as possible                                    | Smart Camera Z                   |
|                   |                                                                                                    | Living Room Bedroom Secondedroom |
|                   |                                                                                                    |                                  |
|                   | 100%                                                                                                    |                                  |
| Icone             | <ul> <li>Depice frond</li> <li>Register device to the smart cloud</li> <li>Nitializing device</li> </ul> | Completed                        |
|                   | Ingrandisca tutto schermo I' i                                                                           | immagine.                        |
| ❻                 | Attiva l'audio in ricezione.                                                                             |                                  |
| SD                | Passa a risoluzione Full HD (SD s                                                                        | sta per Risoluz. Standard).      |
| <b>Fotografia</b> | Scatta una fotografia (sar à salva                                                                       | ata su smartphone).              |
| Parlare           | Attiva microfono smartphone e p                                                                          | arla attraverso la telecamera.   |
| Registrazione     | Registra uno spezzone di video (                                                                         | (sar à salvato su smartphone).   |
| Riproduzione      | Riproduci video registrato su                                                                            | SD card.                         |

Cloud Storage

Accedi alle registrazioni su cloud (servizio extra).

6

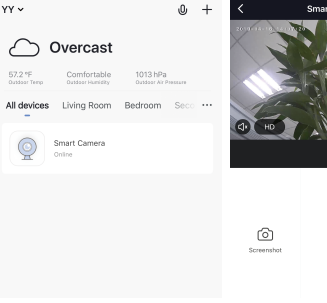

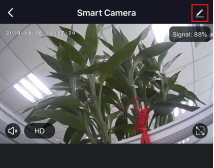

- Codice Homcloud: ME-WCS11S
- Modello: Snap 11S
- Porta ricarica: DC 5V1A
- Risoluzione: 2Mp, 1920(H)\*1080(V)
- Distanza IR: 10m
- Batteria: 9000mA
- Wi-Fi standard

- Grado protezione: IP65
- Temp. funzionam.: -20° C 50° C
- Angolo visione: 130°
- Dimensioni: 55x55x100 mm
- Distanza PIR: 9m
- Lente: 3.2mm@F2.0, 130°
- Wifi standard: 2.4G ~ 2.4835 GHz wifi (IEEE802.11b/g/n)
- Canali supportati: Support 20/40MHz
- Sicurezza Wifi:WPA-PSK/WPA2-PSK
- Consumo: 250-300mA Max working
- Max potenza trasmissione : <13 dbm</li>
- Protocollo di comunicazione: HTTP.DHCP.DNS.RTSP.TCP/IP

## Funzioni

### Controllo Remoto

Controlla sul tuo smartphone le immagini in tempo reale, ovunque tu sia.

#### Video flip – Rotazione schermo

Capovolgi le immagini della telecamera in verticale in qualsiasi momento per la massima flessibilità.

### PIR

Quando il sensore PIR della telecamera rileva qualcuno movimento, invia una notifica in tempo reale sul tuo smartphone.

### Allarme batteria scarica

Quando la carica della batteria è inferiore a quella impostata, l'app invierà una notifica sul tuo cellulare.

#### Registra

Usando la scheda SD o il Servizio di salvataggio dati Cloud potrai registrare e salvare ogni momento che desideri.

#### Visione diurna e notturna automatica

Cambia da visione diurna a notturna automaticamente senza interruzioni.

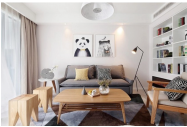

Daytime

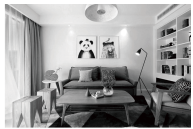

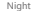

## Controllo vocale Google & Alexa

Se desideri collegare l'app Homcloud all' App di Google Home o Amazon Alexa è necessario selezionare l'app "Smart Life" tra l'elenco di partners di Google Home-Amazon Alexa.

NON SERVE SCARICARE L' APP SMART LIFE.

Per ulteriori informazioni, visitare www.homcloud.com/config.

Google Home (serve un dispositivo con schermo, Chromecast o Google Nest)

Nota: prima di collegare l' app Homcloud all' app di Google Home dovrai aver precedentemente creato un account Google.

- 1. Seleziona "Menu" e poi "Controllo casa Home control".
- Nella schermata "Controllo casa –Home control", seleziona l'icona "+" nella parte in alto a destra.
- 3. Apparir à una lista di partners. Scegli I' App Smart Life.

| = 0                                                                                                    | + Home control                                 | ← Add devices 0, 1             |
|----------------------------------------------------------------------------------------------------|------------------------------------------------|--------------------------------|
| Welcome home                                                                                               | DENCE ROME                                     | Alterer                        |
| Presenter     I  Link to your account                                                                      | 800000                                         | 221 Pulse Stratificne          |
| Link Drivyway Speaker to year Sough account.                                                               | webble, Tris, Chronebaskis, and Smart Displays | Aducement Home     SE distance |
| 👻 toogia Australia. 👔                                                                                      |                                                | Arlaut                         |
| Choose your default music 3                                                                                |                                                | 49822 Smart                    |
| When you eak the Jookstent is play your<br>favoits music, it's always use your preferred<br>music service. |                                                | APOWER Smart Home              |
|                                                                                                    |                                                | Autom                          |
|                                                                                                    |                                                | au HOME Service                |
| <u> </u>                                                                                                   | •                                              | E Aquit.Term                   |

- Accedi al tuo account Homcloud con le tue credenziali se non sei gi à loggato.
- Clicca su "Fatto" e successivamente vedrai una lista di comandi disponibili.
- Una volta gli account sono collegati con successo, vedrai nella schermata principale i dispositivi che puoi controllare vocalmente attrraverso Google Home Assistant.

|                                                                        | ÷ | Assign rooms               | DONE | ÷   | Home control                                                   | 1                                           |
|------------------------------------------------------------------------|---|----------------------------|------|-----|----------------------------------------------------------------|---------------------------------------------|
| [NM - 2]                                                               | ÷ | A21<br>Top to assign nom   | /    | _   | DEVICES                                                        | ROOMS                                       |
| ۵                                                                      | 1 | A22<br>Tap to assign nom   | /    |     | To<br>No-non assigned                                          |                                             |
| Arment                                                                 | + | Header<br>Tapic assignment | /    | R C | ble on Geogle Harne, Android<br>en, Tu's, Decometrosies, and T | 15.3+ phones and tablets.<br>Inert Displays |
| Personal                                                               | 0 | Light<br>Top to assign nom | /    | 214 | ler Hame                                                       |                                             |
| Type par presentations   Link New                                      | ٠ | Plag<br>Top to analysis on | /    | 1   | ACI<br>No successigned                                         |                                             |
| fear hered and up                                                      |   |                            |      | ÷   | AC2<br>No non assigned                                         |                                             |
|                                                                        |   |                            |      | ÷   | Heater<br>Noncon assigned                                      |                                             |
|                                                                        |   |                            |      | Ŷ   | Light.<br>No recont assigned                                   |                                             |
| Please wait for 30mins after creating your<br>Approximat before theory |   |                            |      |     | PLg<br>No non assigned                                         | 0                                           |
|                                                                        |   |                            |      |     |                                                                |                                             |

Controllo Chromecast

 Clicca su "Controllo casa – Home Control" nel men ù principale, poi clicca su "+"

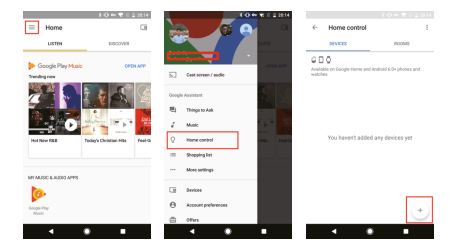

2. Seleziona "Smart Life" nella lista dei partners disponibili.

L' utente verr à automaticamente reindirizzato sull' account di Homcloud, inserisci le credenziali e clicca su "Connetti Account-Link Now".

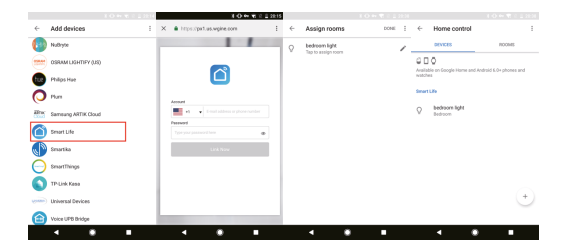

Ora pui vedere le immagini in tempo reale della webcam sul tuo display collegato a Google Chromecast.

Controllo con Alexa (Echo show o comunque un dispositivo Amazon con schermo)

Nota: prima di collegare l' app Homcloud all' app di Alexa dovrai aver precedentemente creato un account con Amazon Alexa.

- 1. Seleziona "Menu" and successivamente "Skill".
- 2. Selziona I' App Smart Life e rendila attiva (enable)

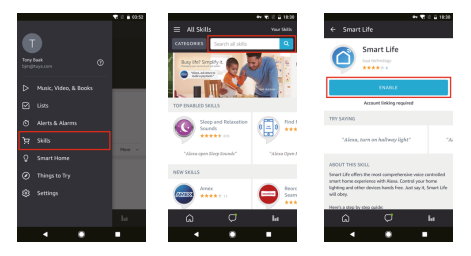

- 3. Entra nel tuo account Homcloud inserendo le tue credenziali.
- 4. Seleziona "Trova dispositivo" e l' App inizier à la ricerca.
- Se il collegamento ha successo, vedrai la lista di dispositivi controllabili vocalmente.

| + € 2 ≦ 1821<br>× ≜ Alexa Account Binding<br>Ingo (patyanane |
|--------------------------------------------------------------|
|                                                              |
| <u>ے</u>                                                     |
| Anne                                                         |
| Passed                                                       |
| Link Now                                                     |
|                                                              |
|                                                              |
|                                                              |

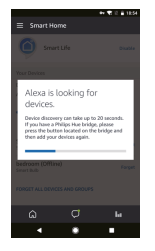

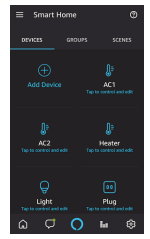

## FAQ

- D: Perch è non riesco a configurare il dispositivo wi-fi?
- R: I dispositivi Homoloud supportano solo router WiFi da 2,4 GHz, assicurati di stare utilizzando la frequenza giusta e riconferma nuovamente la password WiFi.
- D: Tentativo di configurazione fallito pi ù di 2 volte.
- R: Ripristina/Resetta il dispositivo prima di riprovare nuovamente.

D: Il dispositivo non carica correttamente l'immagine. R: Controlla la linea Wi-Fi avvicinado il dispositivo al router. Se migliora il problema potrebbe essere un segnale wi-fi non abbastanza potente.

- D: Come riconfigurare il dispositivo su un altro router o linea wi-fi? R: Ripristina il dispositivo alle impostazioni di fabbrica con il Pin Ripristino/Reset o in alcuni casi cliccanddo su "Rimuovi Dispositivo"
  - all' interno del men ù del dispositivo all' interno dell' app.
- D: Perch é non riesco a ricevere le notifiche con l'app sul mio cellulare?
- R: Controlla le impostazioni di notifica all' interno dell' App in "impostazioni" e successivamebte all' interno del telefono smartphone che si sta utilizzando.
- D: Perch è il dispositivo non riconosce la Scheda SD di memoria?
- R: Innserisci la Scheda D solo dopo aver acceso il dispositivo. Controlla che sia in formato FAT32.

## DICHIARAZIONE DI CONFORMITA'

Con la presente, Life365 Italy S.p.A., dichiara che questo dispositivo wireless è conforme ai requisiti essenziali e ad altre disposizioni correlate della direttiva 2014/53/UE del Parlamento Europeo e del Consiglio. La dichiarazione pu ò essere consultata presso il sito web www.homcloud.com/doc.

"Homcloud" è un marchio registrato di Life365 Italy S.p.A.

Imported by: Life365 Italy S.p.A. – European General Agency Viale Roma 49/a, 47122 Forl ì , Italy – Made in China

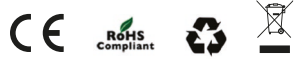